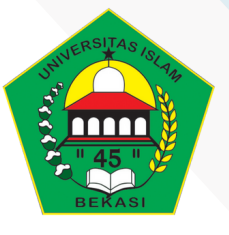

turnitin

## PERPUSTAKAAN UNIVERSITAS ISLAM 45

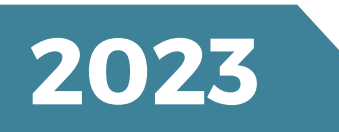

# TUTORIAL TURNITINEN ROLLED STUDENTS

# PERPUSTAKAAN UNIVERSITAS ISLAM 45 2023

| 1  | Penjas                 | FKIP             | pjkrunisma@gmail.com                      |
|----|------------------------|------------------|-------------------------------------------|
| 2  | PGSD                   | FKIP             | pgsdunismabekasiofficial@gmail.com        |
| 3  | Pend. Geografi         | FKIP             | geounismabekasi@gmail.com                 |
| 4  | Agribisnis             | Faperta          | agribisnis.unismabekasi@gmail.com         |
| 5  | PAI                    | FAI              | unismapai@gmail.com                       |
| 6  | Perbankan              | FAI              | perbankansyariah.unismabekasi@gmail.com   |
| 7  | Ahwal                  | FAI              | faiunisma1982@gmail.com                   |
| 8  | Il. Komunikasi         | FKSB             | Komunikasi@fksbunismabekasi.id            |
| 9  | Sasing                 | FKSB             | English@fksbunismabekasi.id               |
| 10 | Ilmu Pemerintahan      | FISIP            | ilpemunismabekasi@gmail.com               |
| 11 | Psikologi              | FISIP            | unismapsikologi@gmail.com                 |
| 12 | MA                     | FISIP            | manajemen_admistrasiD3@unismabekasi.ac.id |
| 13 | IAN                    | FISIP            | skripsi.ian.fisip.unisma@gmail.com        |
| 14 | Mesin S1 & Mesin D3    | F. Teknik        | redaksi.jitm@gmail.com                    |
| 15 | Elektro S1             | F. Teknik        | jrec2021@gmail.com                        |
| 16 | Elektro D3             | F. Teknik        | elektrod3unismabekasi@gmail.com           |
| 17 | Komputer               | F. Teknik        | piksel.unisma@gmail.com                   |
| 18 | Sipil                  | F. Teknik        | tekniksipil@unismabekasi.ac.id            |
| 19 | Manajemen              | FE               | prodimanajemenunismabekasi@gmail.com      |
| 20 | Akuntansi              | FE               | mayshylyn@gmail.com                       |
| 21 | MIP                    | SPS              | mipunismabekasi@gmail.com                 |
| 22 | Pendidikan Agama Islam | SPS              | mpaiunismabekasi@gmail.com                |
| 23 | Manaj. Pend. Islam     | SPS              | mmpiunismabekasi@gmail.com                |
| 24 | Unit LPPM              | Unisma<br>Bekasi | lppm.unismabekasi@gmail.com               |
| 25 | UPT Perpustakaan       | Perpus           | perpustakaanunismabekasi@gmail.com        |

Daftar Account Turnitin yang dilanggan Universitas Islam 45 / StudentlistUNISMA

### **TUTORIAL TURNITIN ENROLLED STUDENTS**

1. Login ke turnitin

| turnitin                                   |  |  |  |  |  |  |  |
|--------------------------------------------|--|--|--|--|--|--|--|
| Log in to Turnitin                         |  |  |  |  |  |  |  |
| Email address                              |  |  |  |  |  |  |  |
| abcd@gmail.com                             |  |  |  |  |  |  |  |
| Password                                   |  |  |  |  |  |  |  |
|                                            |  |  |  |  |  |  |  |
| Log in or                                  |  |  |  |  |  |  |  |
| G Sign in with Google C Log in with Clever |  |  |  |  |  |  |  |

2. Masuk Ke Instruktur, Kemudian Add Class

| $\rightarrow$ G                                           | turnitin.com/t_home.asp?lang=en_us#                                                                                                    |                                                                           |                                                       |                         |                     |                                  | QB                | * *      | ⊻ 🛛                                |
|-----------------------------------------------------------|----------------------------------------------------------------------------------------------------|---------------------------------------------------------------------------|-------------------------------------------------------|-------------------------|---------------------|----------------------------------|-------------------|----------|------------------------------------|
|                                                           |                                                                                                    |                                                                           | Sony Nasutio                                          | on   User Info          | Messages (15 nev    | v)   Instructor 🔻   Eng          | glish 🔻   Ca      | ommunity | ⑦ Help                             |
| J tur                                                     | rnitin                                                                                                    |                                                                           |                                                       |                         | 1                   |                                  |                   |          |                                    |
| Il Classes                                                | Join Account (TA)                                                                                                    |                                                                           |                                                       |                         |                     |                                  |                   |          |                                    |
| VVIEWING: H                                               | OME                                                                                                    |                                                                           |                                                       |                         |                     |                                  |                   |          |                                    |
|                                                           |                                                                                                    |                                                                           |                                                       |                         |                     |                                  |                   |          |                                    |
| ) Congratula                                              | tions! You have created the new class: CEK SKRIPSI UNISMA. Y                                                                                                    | our class ID is 41093337 and e                                            | nrollment key is 1                                    | 234.                    |                     |                                  |                   |          |                                    |
| Congratula<br>out this pa<br>is your instru<br>Universi   | tions! You have created the new class: CEK SKRIPSI UNISMA Y<br>age<br>ictor homepage. To create a class, click the "Add Class" button. To<br>itas Islam Bekasi 45                | our class ID is 41093337 and e                                            | nrollment key is 1<br>and papers, click               | 234.<br>the class's nam | e.                  |                                  | 7                 | F        | Add Clas                           |
| ) Congratula<br>out this pa<br>is your instru<br>Universi | tions! You have created the new class: CEK SKRIPSI UNISMA, Y<br>age<br>ctor homepage. To create a class, click the "Add Class" button. To<br>itas Islam Bekasi 45                | our class ID is 41093337 and e                                            | nrollment key is 1                                    | 234.<br>the class's nam | e.                  | All Classe                       | s Expired         | Classes  | Add Class                          |
| Congratula<br>out this pa<br>is your instru<br>Universi   | tions! You have created the new class: CEK SKRIPSI UNISMA. Y<br>age<br>lctor homepage. To create a class, click the "Add Class" button. To<br>itas Islam Bekasi 45<br>Class name | our class ID is 41093337 and e<br>display a class's assignments<br>Status | nrollment key is 1<br>and papers, click<br>Start Date | 234.<br>the class's nam | e.<br>Class Summary | All Classe<br>Learning Analylics | s Expired<br>Edit | Classes  | Add Class<br>Active Class<br>Delet |

3. Isi Class Name, Enrolment Key, Subject Area, Student Level, Kemudian SUBMIT dan CONTINUE

| $\rightarrow$ C <b>a</b> turnitin.com/class?aid=   | 133065⟨=en_us                                                                                                    | QL | 6 | ł |
|----------------------------------------------------|----------------------------------------------------------------------------------------------------|----|---|---|
| All Classes Join Account (TA)                      |                                                                                                    |    |   |   |
| OW VIEWING: HOME > CREATE CLASS                    | Create a new class                                                                                                    |    |   |   |
| a create a class, enter a class name and a class e | reallment kau (flick "Submit" is add the elses to your homessee                                                                                                    |    |   |   |
| o deale a dass, enter a dass name and a dass en    | indiment key. Glick Submit to add the class to your homepage.<br>Class settings                                                                                                  |    |   |   |
| * Class type                                       | Standard                                                                                                    |    |   |   |
| <ul> <li>Class name</li> </ul>                     | CEK TESIS UNISMA 2023                                                                                                    |    |   |   |
| * Enrollment key                                   | 1234                                                                                                    |    |   |   |
| * Subject area(s)                                  | Business/Economics +                                                                                                    |    |   |   |
| * Student level(s)                                 |                                                                                                    |    |   |   |
| Class stat data                                    | 10.0±2022                                                                                                    |    |   |   |
| Cidos Start Gale                                   | 10-00-2023                                                                                                    |    |   |   |
| * Class end date                                   | 15-Oct-2024                                                                                                    |    |   |   |
|                                                    | Cancel Submit                                                                                                    |    |   |   |
|                                                    | Class created                                                                                                    |    |   |   |
|                                                    | Congratulations! You have just created the new class: CEK TESIS UNISMA 2023                                                                                                    |    |   |   |
|                                                    | If you would like students to enroll memserves in this class, they will need both the<br>enrollment key you have chosen and the unique class ID generated by Turnitin:           |    |   |   |
|                                                    | Class ID 41093408<br>Enrollment key 1234                                                                                                    |    |   |   |
|                                                    | Note: Should you ever forget the class ID, it is the number to the left of the class name<br>on your class list. You can view or change your enrollment key by editing the class |    |   |   |
|                                                    | Click the class name to enter the class and get started creating assignments.                                                                                                    |    |   |   |
|                                                    | Continue                                                                                                    |    |   |   |

4. Klik Class CEK TESIS UNISMA 2023

Tiap Kelas ada 25 Student, Sesuai Spesifikasi yang dilanggan UNISMA dan Gunakan akun 25 Student yang sama untuk kelas berbeda-beda (Jangan buat email berbeda dari yang sudah ditetapkan)

| Universitas Islam Bekasi 45 |                       |        |             |             |               |                    |         |           |               |
|-----------------------------|-----------------------|--------|-------------|-------------|---------------|--------------------|---------|-----------|---------------|
|                             |                       |        |             |             |               | All Classes        | Expired | Classes 7 | ctive Classes |
| Class ID                    | Class name            | Status | Start Date  | End Date    | Class Summary | Learning Analytics | Edit    | Сору      | Delete        |
| 41093337                    | CEK SKRIPSI UNISMA    | Active | 15-Oct-2023 | 15-Oct-2024 |               |                    | 0       |           | <u></u>       |
| 41093408                    | CEK TESIS UNISMA 2023 | Active | 15-Ocl-2023 | 15-Oct-2024 |               |                    | 0       |           |               |

#### 5. Klik Student di Kiri Atas

|                                | â turnitin.com                | n/t_class_hor                | ne.asp?r=85.1      | 347433888694     | l&svr=6⟨=en_us&aid             | l=133065&cid=4      | 1093408                          |                       | Q        | Ê        | \$         | + ±        |           |            |
|--------------------------------|-------------------------------|------------------------------|--------------------|------------------|--------------------------------|---------------------|----------------------------------|-----------------------|----------|----------|------------|------------|-----------|------------|
|                                |                               |                              |                    |                  |                                | Sony Nasution       | n   User Info   Messages (15 n   | ew)   Instructor 🔻    | Engli    | sh ▼ ∣   | Commu      | nity       | Help      | Logou      |
| 7 tur                          | nitin                         |                              |                    |                  |                                |                     |                                  |                       |          |          |            |            |           |            |
| (                              |                               |                              |                    |                  |                                |                     |                                  |                       |          |          |            |            |           |            |
| Assignments                    | Students                      | Libraries                    | Calendar           | Discussion       | Preferences                    |                     |                                  |                       |          |          |            |            |           |            |
| NOW VIEWING: HC                | OME > CEK TESIS U             | NISMA 2023                   |                    |                  |                                |                     |                                  |                       |          |          |            |            |           |            |
| About this pa                  | ae                            |                              |                    |                  |                                |                     |                                  |                       |          |          |            |            |           |            |
| This is your class I           | homepage. Click th            | e "Add assignn               | nent" button to a  | dd an assignmen  | t to your class homepage. Clic | can assignment's "V | iew" button to view the assignme | ent inbox and any sul | bmission | s that h | ave been   | made to ti | ne assigr | nment      |
| You can make sub               | omissions by clicking         | g on the "Subm               | nit" option in the | assignment's "Mo | re actions" menu.              |                     |                                  |                       |          |          |            |            |           | in the fit |
|                                |                               |                              |                    |                  |                                |                     |                                  |                       |          |          |            |            |           | innen.     |
| CEK TE                         |                               | 10 2023                      | i                  |                  |                                |                     |                                  |                       |          |          |            |            |           |            |
| CEK TE                         | SIS UNISI                     | VIA 2023<br>BREAKDOWN        | 3                  |                  |                                |                     |                                  |                       |          |          | <b>+</b> A | dd Assi    | gnmer     | nt         |
| CEK TE<br>CLASS HOMEP<br>START | SIS UNISI<br>PAGE   QUICKMARK | VIA 2023<br>BREAKDOWN<br>DUE | 3                  | POST             | STATUS                         |                     | ACTIONS                          |                       |          |          | <b>+</b> A | dd Assi    | gnmer     | nt         |

#### 6. ADD Student (bisa dengan menggunakan add Upload Student List)

| .tudents.asp?r=31.5045402610117&svr=6⟨=en_v                         | us&                                                           | Q, 🖒                                    | 📩 😕 🔲 🧿                                                                                                    |
|---------------------------------------------------------------------|---------------------------------------------------------------|-----------------------------------------|----------------------------------------------------------------------------------------------------|
|                                                                     | Sony Nasution   User Info   Messages                          | (15 new)   Instructor ▼   English ▼   C | ommunity   🕐 Help                                                                                               |
|                                                                     |                                                               |                                         | Development in the second second second second second second second second second second second second second s |
|                                                                     |                                                               |                                         |                                                                                                    |
| aries Calendar Preferences                                          |                                                               |                                         |                                                                                                    |
| S                                                                   |                                                               |                                         |                                                                                                    |
|                                                                     | •                                                             |                                         |                                                                                                    |
| d in your class. To add a student, click the add student link. If y | ou would like to send an email to your class, click the email | ents link. Click a student's name to vi | iew his or her submissions                                                                                      |
|                                                                     |                                                               |                                         |                                                                                                    |
|                                                                     |                                                               | Add Student Upload Student              | List Email All Student                                                                                          |
|                                                                     | User ID Email address                                         | Add Student Upload Student              | List Email All Studen.                                                                                          |
| r                                                                   | raries Calendar Preferences                                   | raries Calendar Preferences             | ranes Calendar Preferences                                                                                      |

7. Daftarkan Student dengan cara upload student list, Choose File Lalu Upload List

| g Guide        | osen<br>elines<br>rer <b>Excel or plain text</b> format                               |                                                                                                    |
|----------------|---------------------------------------------------------------------------------------|----------------------------------------------------------------------------------------------------|
| g Guide        | elines<br>er Excel or plain text format                                               | _                                                                                                    |
| g Guide        | elines<br>er Excel or plain text format                                               |                                                                                                    |
| be in eith     | er Excel or plain text format                                                         |                                                                                                    |
| be in eith     | er Excel or plain text format                                                         | The second second by the second second |
| nelude the s   |                                                                                       | . For each user in your list,                                                                                                    |
| ICIULIC IIIC I | user's first name, last name, a                                                       | ind e-mail address in this                                                                                                    |
|                |                                                                                       |                                                                                                    |
| me, last nam   | ne, email address                                                                     |                                                                                                    |
| evample of     | a properly formatted list in es                                                       | ach of the formats we accent                                                                                                    |
| and Excel):    | a property formation for in ce                                                        | ion of the formats we accept                                                                                                    |
| and Excert.    |                                                                                       |                                                                                                    |
| .txt)          |                                                                                       |                                                                                                    |
| Williams c     | williams@myschool.edu                                                                 |                                                                                                    |
| Wong, pw       | ong@myschool.edu                                                                      |                                                                                                    |
|                |                                                                                       |                                                                                                    |
|                |                                                                                       |                                                                                                    |
| B              | C                                                                                     |                                                                                                    |
| o. 11/20.0000  | mulliams@muscheal.adu                                                                 |                                                                                                    |
| e Williams     | cwilliams@myschool.edu                                                                |                                                                                                    |
| ( e a          | ame, last nan<br>example of<br>and Excel);<br>(.txt)<br>e, Williams, c<br>a, Wong, pw | ime, last name, email address<br>example of a property formatted list in ea<br>and Excel):<br>(.txt)<br>e, Williams; cwilliams@myschool.edu<br>a, Wong, pwong@myschool.edu<br>)                                                                                                    |

←

8. Klik Yes Submit (Inilah daftar akun student yang bisa ditambahkan di setiap kelas baru, bukan menambahkan email baru lagi selain dari email ini)

| rum/tin                               | * (+                                |                                                                              |                                                         | ~           | U           |
|---------------------------------------|-------------------------------------|------------------------------------------------------------------------------|---------------------------------------------------------|-------------|-------------|
| → C 🌲 tur                             | mitin.com/t_confirm_stud            | dent_list.asp?svr=6⟨=en_us&r=17.8569911063104                                | 4                                                       | 역 년 ☆ 🛸     | * 🛯 🧕       |
| turnitir                              | i i                                 |                                                                              |                                                         |             |             |
| · · · · · · · · · · · · · · · · · · · | •                                   |                                                                              |                                                         |             |             |
| signments Students                    | Libraries Calendar                  | Discussion Preferences                                                       |                                                         |             |             |
| VIEWING HOME > CEK T                  | ESIS UNISMA 2023 > STUDENTS         |                                                                              |                                                         |             |             |
| ut this name                          |                                     |                                                                              |                                                         |             |             |
| e make sure that the nam              | es listed below are correct. If the | y are all correct, click "yes, submit" to add the students to your class. Ot | herwise, click "no, go back" to select a new student li | ist         |             |
|                                       |                                     |                                                                              |                                                         |             |             |
| this the list ve                      | want to submit?                     |                                                                              |                                                         |             |             |
| uns une list yc                       | ou want to submit?                  |                                                                              |                                                         | yes, submit | no, go back |
| First Name                            | Last Name                           | Email                                                                        | Accepted?                                               |             |             |
| Penjas                                | FKIP                                | pjkrunisma@gmail.com                                                         | Yes                                                     |             |             |
| PGSD                                  | FKIP                                | pgsdunismabekasiofficial@gmail.com                                           | Yes                                                     |             |             |
| Pend. Geografi                        | FKIP                                | geounismabekasi@gmail.com                                                    | Yes                                                     |             |             |
| Agribisnis                            | Faperta                             | agribisnis unismabekasi@gmail.com                                            | Yes                                                     |             |             |
| PAI                                   | FAI                                 | unismapai@gmail.com                                                          | Yes                                                     |             |             |
| Perbankan                             | FAI                                 | perbankansvariah. unismabekasi@gmail.com                                     | Yes                                                     |             |             |
| Ahwal                                 | FAI                                 | faiunisma 1982@omail.com                                                     | Yes                                                     |             |             |
| I Komunikasi                          | FKSB                                | komunikasi/@fkshunismabekasi.id                                              | Yes                                                     |             |             |
| Sasing                                | EKSB                                | english@fksbunismabekasi.id                                                  | Yes                                                     |             |             |
| Ilmu Pemerintahan                     | FISIP                               | ilpemunismabekasi@amail.com                                                  | Yes                                                     |             |             |
| Peikoloni                             | EISIP                               | unismansikoloni@mmail.com                                                    | Vec                                                     |             |             |
| MA                                    | EISID                               | manajamon admistrasiD2@unismahokasi as id                                    | Voe                                                     |             |             |
| IAN                                   | FIGIP                               | ekrinei ian fiein uniema@umail.com                                           | Vae                                                     |             |             |
| forin C1 8 Marin D2                   | E Toknik                            | redakci ilm@amail.com                                                        | Vos                                                     |             |             |
| Fielder C4                            | F. Telvaile                         | isco2024 @esterlinet                                                         | 105                                                     |             |             |
| Elektre D2                            | F. Televile                         | jieczoz rązginai com                                                         | 105<br>Maa                                              |             |             |
| Komputer                              | F. Teknik                           | piksel.unisma@qmail.com                                                      | Yes                                                     |             |             |
| Sipil                                 | F. Teknik                           | tekniksipil@unismabekasi.ac.id                                               | Yes                                                     |             |             |
| Manaiemen                             | FE                                  | prodimanaiemenunismabekasi@amail.com                                         | Yes                                                     |             |             |
| Akuntansi                             | FE                                  | mayshylyn@amail.com                                                          | Yes                                                     |             |             |
| MIP                                   | SPS                                 | mipunismabekasi@gmail.com                                                    | Yes                                                     |             |             |
| ndidikan Agama Islam                  | SPS                                 | mpajunismabekasi@gmail.com                                                   | Yes                                                     |             |             |
|                                       | SPS                                 | mmniunismahekasi@amail.com                                                   | Ves                                                     |             |             |
| Manai Pend Islam                      | 010                                 | minipianiamiaportaal@gmail.com                                               | .00                                                     |             |             |
| Vanaj. Pend. Islam                    | Linisma Bokasi                      | Inom unismabelyasi@amail.com                                                 | Voc                                                     |             |             |

9. Student sudah terdaftar, kemudian kembali ke ASSIGNMENT dan ADD ASSIGNMENT

| tur آج                                                     | nitin                                       |                                      |                                     |                            |                         |                                 |                        |                        |                      |                      |                       |                       |
|------------------------------------------------------------|---------------------------------------------|--------------------------------------|-------------------------------------|----------------------------|-------------------------|---------------------------------|------------------------|------------------------|----------------------|----------------------|-----------------------|-----------------------|
| Assignments                                                | Students                                    | Libraries                            | Calendar                            | Discussion                 | Preferences             |                                 |                        |                        |                      |                      |                       |                       |
| NOW VIEWING HO                                             | ME > CEK TESIS                              | S UNISMA 2023                        |                                     |                            |                         |                                 |                        |                        |                      |                      |                       |                       |
| About this age<br>This is your clu-<br>clicking on the Sut | ge<br>pomepage. Click<br>bmit" option in th | : the "Add assign<br>he assignment's | ment" button to<br>"More actions" m | add an assignmenl<br>nenu. | t to your class homepag | ge. Click an assignment's "View | " button to view the a | assignment inbox and e | iny submissions that | nave been made to th | e assignment. You car | 1 make submissions by |
| CEK TE                                                     | SIS UNIS                                    |                                      | 3                                   |                            |                         |                                 |                        |                        |                      |                      | + Add                 | d Assignment          |
| START                                                      |                                             |                                      | DUE                                 | POS                        | т                       | STATUS                          |                        | ACTIONS                |                      |                      | _                     |                       |
| Before you or you                                          | ur students can                             | submit a paper, y                    | you first need to                   | create an assignm          | ent.                    |                                 |                        |                        |                      |                      |                       |                       |

10. Isi New Assignment : Title, Allow Check Turnitin, dan No Repository, Kemudian SUBMIT

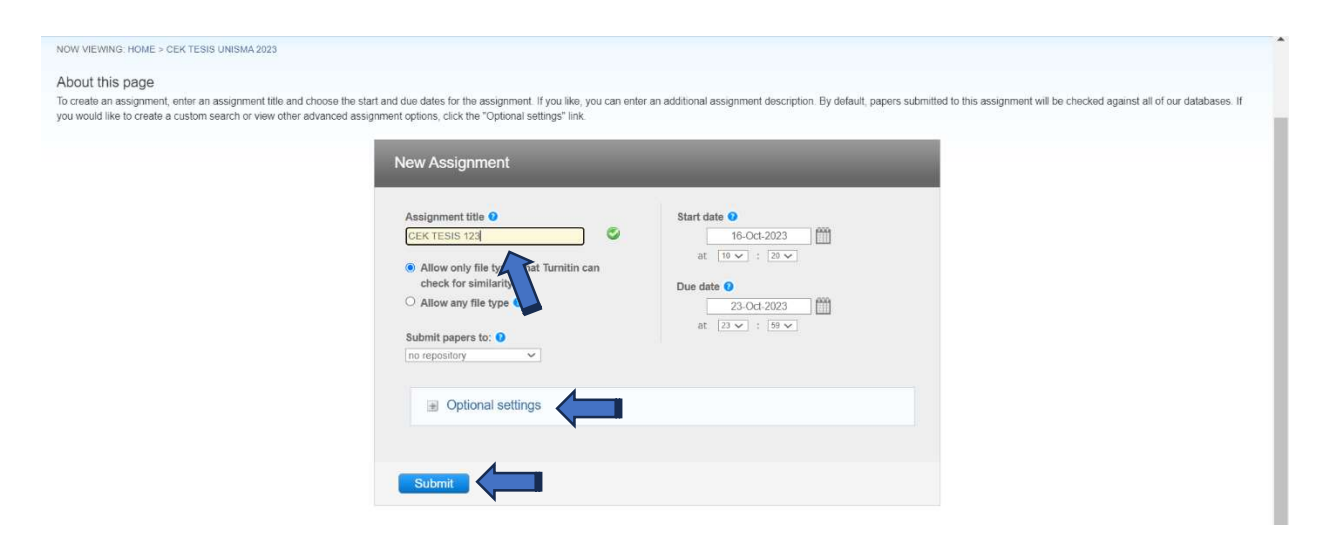

11. Untuk Pengecekan 3 kali dengan Paper yang sama (Revisi), dapat meng klik Optional Setting, Pilih Opsi Generate Similarity Report For Student Submission dan Pilih Immediately can Overwrite until due date.

| epository        | ~                                                                      |
|------------------|------------------------------------------------------------------------|
| Close opti       | ions                                                                   |
| Enter special in | instructions 0                                                         |
|                  |                                                                        |
| Allow submiss    | sions after the due date? 🧿                                            |
| O Yes            |                                                                        |
| No               |                                                                        |
| Similarity Rep   | port                                                                   |
| Generate Simil   | larity Reports for submissions? 0                                      |
| • Yes            |                                                                        |
| O No             |                                                                        |
| Generate Simil   | larity Reports for student submission 0                                |
| immediately firs | st report is final                                                     |
| immediately firs | an overwrite reports until due date)                                   |
| on due date      | pex for all papers in this assignment? ()                              |
| Yes              |                                                                        |
| No               |                                                                        |
|                  |                                                                        |
| Exclude quoted   | d materials from Similarity Index for all papers in this assignment? 😲 |

12. Setelah Assignment Jadi, Klik More Action untuk Submit File yang mau di upload

| turnitin                                                                                                    |                                                                                 |                                    |                        |                                                                                    |          |                             |               |  |  |
|----------------------------------------------------------------------------------------------------|---------------------------------------------------------------------------------|------------------------------------|------------------------|------------------------------------------------------------------------------------|----------|-----------------------------|---------------|--|--|
| Assignments Students L                                                                                                    | ibraries Calendar D                                                             | iscussion Preferences              | - 0 artiny             |                                                                                    |          |                             |               |  |  |
| NOW VIEWING: HOME > CEK TESIS UNIS<br>About this page<br>This is your class homepage. Click the "<br>clicking on the "Submit" option in the ass | SMA 2023<br>Add assignment" button to add ai<br>signment's "More actions" menu. | n assignment to your class homepag | - 25 artir<br>sebanyal | - 25 artinya Jumlah Paper/File/Mahasiswa<br>sebanyak 25 Akun Setiap Assignment dan |          |                             |               |  |  |
| CEK TESIS UNISM                                                                                                    | A 2023<br>REAKDOWN                                                              |                                    | Setiap Do              | osen bisa                                                                          | Create U | nlimited Assignment         | ld Assignment |  |  |
| CEK TESIS 123                                                                                                    | START                                                                           | DUE                                | . 1 36464              |                                                                                    | AL HURL  |                             |               |  |  |
| PAPER                                                                                                    | 16-Oct-2023<br>10:20AM                                                          | 23-Oct-2023<br>23:59PM             | N/A<br>N/A             | 0 / 25<br>submitted                                                                | View     | More actions                |               |  |  |
|                                                                                                    |                                                                                 |                                    |                        |                                                                                    |          | Submit<br>Delete assignment |               |  |  |

13. SUBMIT Single File Upload (Tidak Bisa Multiple File Upload) Lalu Select Student Sesuai dengan Akun yang sudah didaftarkan (25 Akun) dan Isi Submission Title Kemudian Upload Dokumen.

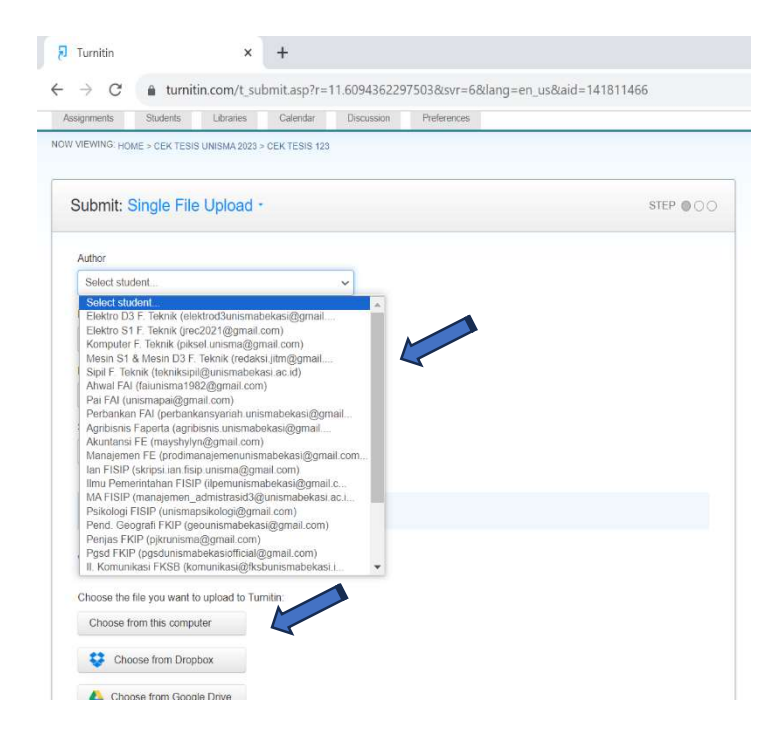

14. CONFIRM dokumen yang sudah di Upload

| ubmit: Single File Upload                                                                             |                                      | STEP CO                   |
|----------------------------------------------------------------------------------------------------|--------------------------------------|---------------------------|
| Please confirm that this is the file you v                                                            | would like to submit                 |                           |
| Author:<br>LPPM UMKO                                                                                  | R Page 1                             | <b>»</b> .                |
| Assignment title:<br>ABCD                                                                             | W LKPP                               | Controler                 |
| Submission title:                                                                                     | Potuniuk Pong                        | ann ann                   |
| File name:<br>3. USER GUIDE Epurchasing Katalog Eloktronik -<br>Penyedia - BPMN [1 November 2021] pdf | Aplikasi Katalog Elektronik Produk B | arang dan Jasa Pemerintah |
| File size:                                                                                            |                                      |                           |
| Page count:                                                                                           | Epu                                  | rchasing Penyedia         |
| 53                                                                                                    | 2/1                                  |                           |
| Word count:<br>2484                                                                                   | and the second second                |                           |
| Character count:<br>14822                                                                             |                                      |                           |
|                                                                                                    |                                      |                           |
|                                                                                                    |                                      |                           |

15. Keluar Hasil Pengecekan (Selesai)

Catatan untuk Versi Turnitin Yang terbaru

- 1. Prinsipnya Pengecekan di UNISMA tetap dilakukan Oleh Dosen dengan Create 1 atau 25 Akun Student di Setiap Kelas dengan Menggunakan Email Akun yang sudah ditetapkan (Jangan membuat akun email baru selain 25 Akun tersebut)
- 2. Tiap 1 Akun Student (Dosen yang berlaku seolah-olah Student) bisa Melakukan Pengecekan berulang kali dengan Prinsip Unlimited Assignment.
- Jika Pengecekan Artikel/Paper Revisi, Gunakan Optional Setting Pilih Imediately Can Overwrite Until Due Date agar dapat dicek sebanyak 3 x.